# **Element "Sponsoren/Partner"**

Mit dem Element "Sponsoren/Partner" können Sie das BVÖ-Logo, das Logo des Bundesministeriums, das Länderlogo ihres Bundeslandes und/oder Ihre individuellen Partner und Sponsoren mit Logo und Verlinkung darstellen.

Sie haben eine Veranstaltung und möchten nur Logos von z. B. den Sponsoren dieser Veranstaltung und vom BVÖ hinzufügen, dann nützen Sie das Element "Partner/Sponsoren". (Wenn Sie alle Ihre Sponsoren darstellen möchten, empfiehlt sich das Element "Ansicht" – Kunden. Da können Sie z. B. die wichtigsten Sponsoren auf der Startseite darstellen und von dort zur Übersicht der Sponsoren verlinken.)

Mögliche Vorgehensweise:

Schritt 1: Über den Inhaltstyp "Partner/Kunden" können Sie einen Partner, Sponsor oder Träger mit einem Logo und einem Link anlegen.

Schritt 2: Fügen Sie das Element "Sponsoren/Partner" bei z. B. der Startseite Ihrer Website hinzu.

Schritt 3: Über die Rubrik "PARTNER/ORGANISATIONEN" im Element "Sponsoren/Partner" können Sie die bei Schritt 1 erstellten Inhalte auswählen und darstellen.

22 Steps

# Schritt 1: Inhaltstyp "Partner/Kunden"

Klicken Sie auf "Inhalte verwalten".

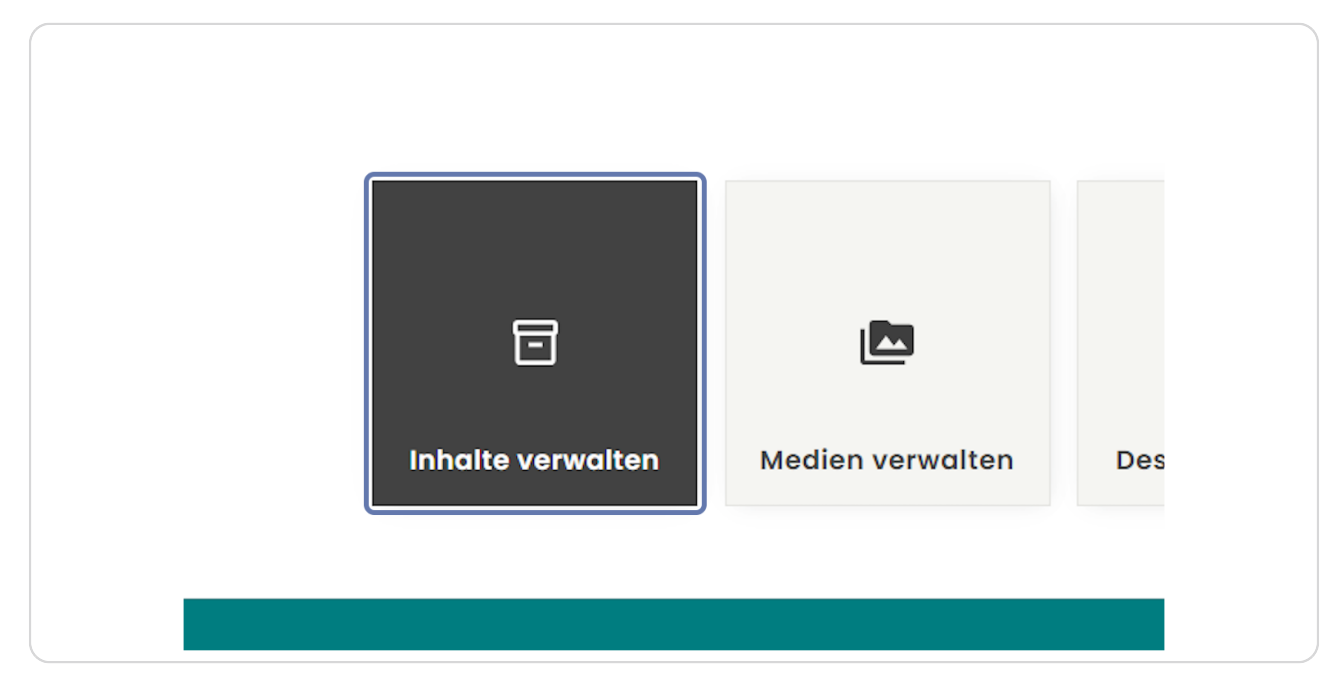

### STEP 2

# Klicken Sie auf "Inhalt hinzufügen".

| Inhalt         | Dateien   | Media |                                    |         |
|----------------|-----------|-------|------------------------------------|---------|
| Startseite » V | erwaltung |       |                                    |         |
| + Inhalt hir   | zufügen   |       |                                    |         |
|                |           |       |                                    |         |
|                | zulugen   |       |                                    |         |
| Titel          | zurugen   |       | Inhaltstyp                         | Ve      |
| Titel          |           |       | Inhaltstyp<br>- Alle -             | Ve<br>• |
| Titel          |           |       | Inhaltstyp<br>- Alle -<br>Language | ▼ -     |

Wählen Sie "Partner/Kunden" aus.

| Sta | tseite                                                                                                    |
|-----|----------------------------------------------------------------------------------------------------|
| 0   | Artikel<br>Benutzen Sie <i>Artikel</i> für zeitkritische Inhalte wie Nachrichten, Pressemeldungen oder Blogeinträge. |
| 0   | Partner/Kunden<br>Hier können Sie Partner/Kunden anlegen (Logo & Link)                                               |
| 0   | Person<br>Hier können Sie Team Mitglieder anlegen                                                                    |
| 0   | Referenzen/Projekte<br>Hier konnen Sie Referenzen/Projekte erstellen                                                 |
| 0   | Seite<br>Hier können Sie Seiten mit erweiterten Inhaltselementen erstellen                                           |
| 0   | Veranstaltung<br>Hier können Sie Veranstaltungen erstellen.                                                          |

#### STEP 4

### Feld "Titel"

Schreiben Sie bei "Titel" den Namen des Partners, Sponsors oder Trägers rein.

| 🗧 Verwalten 🛛 ★   | Verknüpfungen 👤 bvoe_edv 🗳 Cache neu au  | fbauen         |
|-------------------|------------------------------------------|----------------|
| Profil bearbeiten | Abmelden                                 |                |
| inden erstelle    | n X                                      |                |
| t hinzufügen      |                                          |                |
|                   |                                          | Zuletzt gespe  |
| *                 | Marktgemeinde Hitzendorf                 | Author: bvoe_  |
| <b>^</b>          |                                          | Protokollnach  |
|                   |                                          |                |
|                   | Es sind keine Medienelemente ausgewahlt. |                |
|                   | Medien hinzufügen                        | Die vorgenom   |
|                   | Ein Medieneintrag verbleibend.           | ► URL-ALIAS (A |
|                   | Wahaita *                                |                |

### Logo hinzufügen

Klicken Sie auf die Schaltfläche "Medien hinzufügen", um das Logo Ihres Partners, Sponsors oder Trägers hinzuzufügen.

Das Logo kann nur in den Bilddateiformaten PNG und SVG hochgeladen werden!

| Titel *                                                                         |
|---------------------------------------------------------------------------------|
| Marktgemeinde Hitzendorf                                                        |
|                                                                                 |
| LOGO *                                                                          |
| Es sind keine Medienelemente ausgewählt.                                        |
| Medien hinzufügen                                                               |
| Ein Medieneintrag verbleibend.                                                  |
| Website *                                                                       |
| Hierbei muss es sich um eine externe URL wie <i>http://example.com</i> handeln. |

### Medienverwaltung

Wählen Sie in der Medienverwaltung ein bereits hochgeladenes Logo aus oder laden Sie über "Datei auswählen" ein neues hoch.

| artner/Ki Medien hinzufügen od                                                                                                    | er auswählen                            | ×                          |
|----------------------------------------------------------------------------------------------------|-----------------------------------------|----------------------------|
| Artseite » inha<br>Partner * Partner * | e ausgewählt<br>vg.                     | chert                      |
| Cinstellungen Name                                                                                                    | Sort by<br>Newest first V Apply filters | <b>∷ Grid</b> ≔ Table      |
|                                                                                                    |                                         | schreiben.                 |
| logo-unterfoehring.png                                                                                                    | logo-buchhandlungobooks.png spa         | arschwein.svg              |
| Speichern                                                                                                    |                                         | J                          |
| Ausgewählte einfüger                                                                                                    |                                         | 0 von 1 Element ausgewählt |

Klicken Sie auf "Ausgewählte einfügen", um Ihr Logo dem Inhaltstyp "Partner/Kunden" hinzuzufügen.

|           | Marktgemeinde <b>Hitzendorf</b> |                  |
|-----------|---------------------------------|------------------|
|           | HIT_Logo_Marktgemeinde_quer     | logo-unterfoehri |
| Speichern | Ausgewählte einfügen            |                  |
|           |                                 |                  |

### Website-URL einfügen

Schreiben Sie bei "Website" die Website-URL Ihres Partners, Sponsors oder Trägers rein.

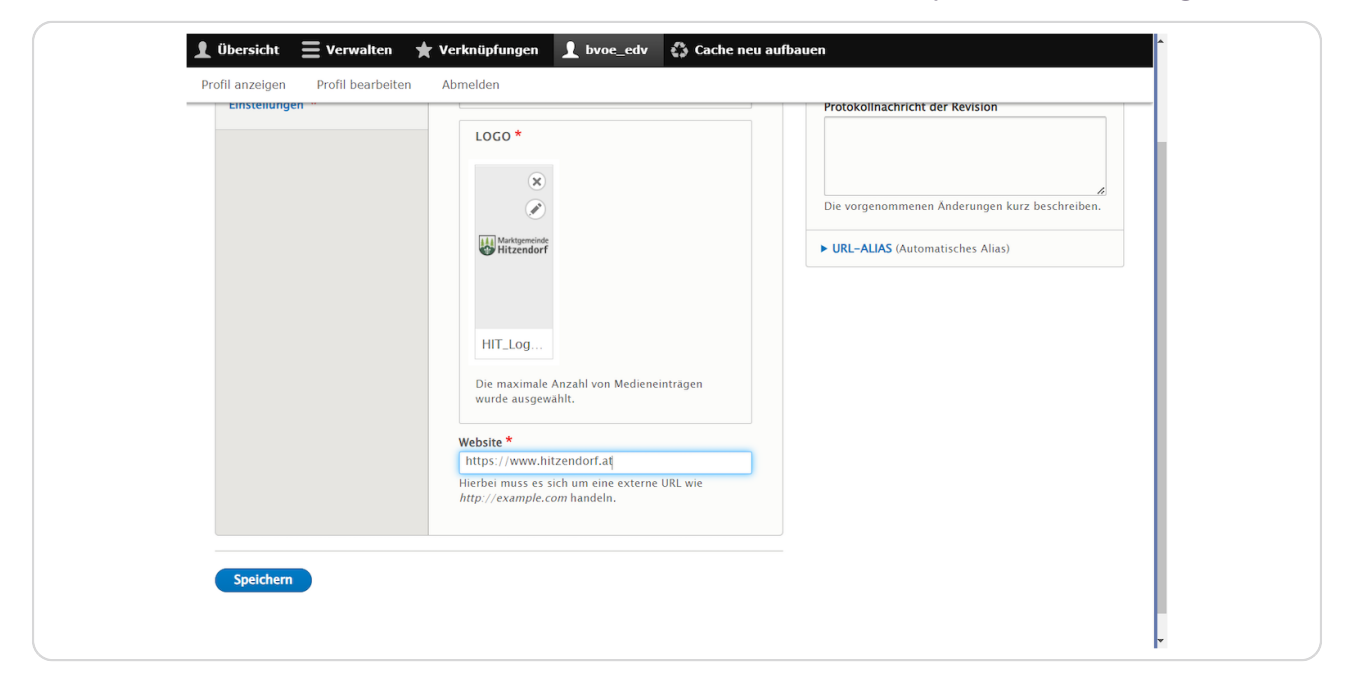

#### STEP 9

### Denken Sie ans Speichern.

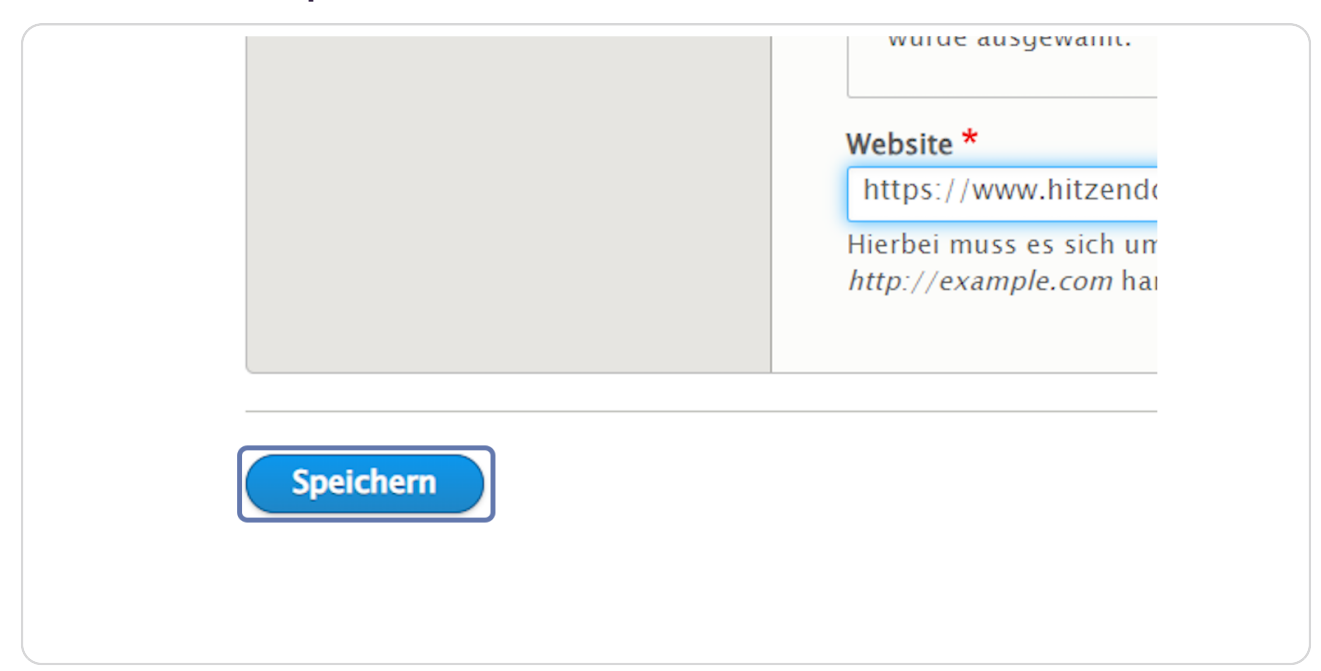

# Register "Einstellungen"

| Startseite » Marktgemeinde Hitze | endorf                                   |
|----------------------------------|------------------------------------------|
| ✓ Partner/Kunden Marktger        | <i>neinde Hitzendorf</i> wurde erstellt. |
| Partner *                        | Titel *                                  |
| Einstellungen *                  | Marktgemeinde Hitzendorf                 |
|                                  | LOGO *                                   |
|                                  |                                          |
|                                  |                                          |
|                                  | Marktgemeinde<br>Hitzendorf              |
|                                  | Marktgemeinde<br>Hitzendorf              |

# Register "Einstellungen"

Sie können hier verschiedene Einstellungen treffen z. B.:

Gewichtung: Hier geht es um die Reihenfolge in einer Ansicht. Sie können auch in den Minusbereich (-1) gehen, wenn z. B. ein neues Bild ganz vorne angezeigt werden soll.

Ist z. B. der Haken bei "Veröffentlicht" nicht gesetzt: Der Inhalt ist dann unangemeldet nicht erreichbar und wird von der Suchmaschine nicht gefunden.

| Ansicht         | Edit               | Delete | Revisionen                                                                                                    |
|-----------------|--------------------|--------|----------------------------------------------------------------------------------------------------|
| tartseite » Gem | einde Wan <u>c</u> | jen    |                                                                                                    |
| Partner *       |                    |        | Gewichtung *                                                                                                    |
| Einstellungen   | *                  |        | 0<br>Geben Sie eine Zahl für die allgemeine Gewichtung an. Eine kleine Gewichtung wird immer vor einer<br>größeren angezeigt. |
|                 |                    |        | ✓ Veröffentlicht                                                                                                    |
|                 |                    |        | □ Auf der Startseite anzeigen                                                                                                 |
|                 |                    |        | Oben in Listen                                                                                                    |
|                 |                    |        | Geschrieben von                                                                                                    |
|                 |                    |        | bib_redakteur (2)                                                                                                    |
|                 |                    |        | Der Benutzername des Autors.                                                                                                  |
|                 |                    |        | Geschrieben am                                                                                                    |
|                 |                    |        | 20.06.2023                                                                                                    |
|                 |                    |        | Der Zeitpunkt, an dem der Inhalt erstellt wurde.                                                                              |
|                 |                    |        |                                                                                                    |

**STEP 12** 

### Denken Sie ans Speichern.

|                  | Der Benutzername des /<br>Geschrieben am<br>21.06.2023 [21]<br>Der Zeitpunkt, an dem c<br>URL-UMLEITUNGE |
|------------------|----------------------------------------------------------------------------------------------------|
| Speichern Delete |                                                                                                    |

#### STEP 13

### Schritt 2: Element "Sponsoren/Partner"

Gehen Sie zuerst zu der Seite, auf der Sie die Sponsoren/Partner als Element anzeigen möchten oder erstellen Sie eine eigene Seite für Sponsoren/Partner. Klicken Sie dazu auf "Inhalte verwalten".

|   | ρν <mark>ο</mark> | Aktuelles    | Projekte       | Veranstaltungen |
|---|-------------------|--------------|----------------|-----------------|
|   |                   | 3            |                |                 |
|   | Inhalte           | verwalten Me | dien verwalten | Design verwalte |
| 1 | Fachbibliothe     | ek des BVÖ   |                |                 |

### Element "Sponsoren/Partner" auf der Startseite hinzufügen

Wählen Sie Ihre Startseite aus, um Sponsoren/Partner anzuzeigen. Klicken Sie bei der gewünschten Seite auf "Edit".

| Übersicht     O Zurück zur Website     Inhalt     A Struktur     Konfiguration | Verwalten 🗙 Verkn                    | üpfungen 👤 bib                                             | _redakteur 🖏                                                         | ) Cache neu aufbauen                                                                 |                                      | )+- |
|--------------------------------------------------------------------------------|--------------------------------------|------------------------------------------------------------|----------------------------------------------------------------------|--------------------------------------------------------------------------------------|--------------------------------------|-----|
| Inhalt                                                                         |                                      |                                                            |                                                                      |                                                                                      |                                      |     |
| Inhalt Dateien Media                                                           |                                      |                                                            |                                                                      |                                                                                      |                                      |     |
| Startseite » Verwaltung                                                        |                                      |                                                            |                                                                      |                                                                                      |                                      |     |
| + Inhalt hinzufügen                                                            |                                      |                                                            |                                                                      |                                                                                      |                                      |     |
| Titel                                                                          | styp Veröffer                        | ntlichungsstatus Langu                                     | lage                                                                 |                                                                                      | -                                    |     |
| Filter                                                                         | ie – 🔹 – Alie                        | - •                                                        | e -                                                                  |                                                                                      | •                                    |     |
| Action<br>Inhalt löschen •<br>Auf die ausgewählten Elemente anwende            | n                                    |                                                            |                                                                      |                                                                                      |                                      |     |
| C TITEL                                                                        | INHALTSTYP                           | AUTHOR                                                     | STATUS                                                               | UPDATED •                                                                            | OPERATIONS                           |     |
| Willkommen in unserer Bücherei                                                 | Seite                                | lofi_admin                                                 | Veröffentlicht                                                       | 13.06.2023 - 10:52                                                                   | Edit -                               |     |
|                                                                                |                                      |                                                            |                                                                      |                                                                                      |                                      |     |
| Offnungszeiten Sommer                                                          | Artikel                              | bib_redakteur                                              | Veröffentlicht                                                       | 12.06.2023 - 10:37                                                                   | Edit -                               |     |
| Offnungszeiten Sommer     Tag der offenen Tür                                  | Artikel<br>Artikel                   | bib_redakteur<br>lofi_admin                                | Veröffentlicht<br>Veröffentlicht                                     | 12.06.2023 - 10:37<br>12.06.2023 - 09:55                                             | Edit •                               |     |
| Offnungszeiten Sommer     Tag der offenen Tur     Videos                       | Artikel<br>Artikel<br>Seite          | bib_redakteur<br>lofi_admin<br>bib_redakteur               | Veröffentlicht<br>Veröffentlicht<br>Veröffentlicht                   | 12.06.2023 - 10:37<br>12.06.2023 - 09:55<br>06.06.2023 - 12:38                       | Edit •<br>Edit •                     |     |
| Offnungszeiten Sommer Tag der offenen Tür Videos Aktuelles                     | Artikel<br>Artikel<br>Seite<br>Seite | bib_redakteur<br>lofi_admin<br>bib_redakteur<br>lofi_admin | Veröffentlicht<br>Veröffentlicht<br>Veröffentlicht<br>Veröffentlicht | 12.06.2023 - 10:37<br>12.06.2023 - 09:55<br>06.06.2023 - 12:38<br>05.06.2023 - 11:03 | Edit •<br>Edit •<br>Edit •<br>Edit • |     |

#### **STEP 15**

# Klicken Sie nun auf "Elemente".

| Seite bearbeiten Will | commen in unserer Bücherei                                  |
|-----------------------|-------------------------------------------------------------|
| Ansicht Edit D        | lete Revisionen                                             |
| Startseite            |                                                             |
| Inhalt *              | Titel *                                                     |
| Elemente              | Willkommen in unserer Bücherei                              |
| Einstellungen         | B I @ @ 1 := 1 :: 1 :- 1 :- 1 :- 1 :- 1 :- 1 :-             |
|                       | 🕢 Quellcode Stil 🔹 🕲 🎹 🔀                                    |
|                       | Das ist die Beschreibung von "Willkomr<br>unserer Bücherei" |

Scrollen Sie hinunter bis der Button "Ansicht hinzufügen" angezeigt wird. Klicken Sie auf den Pfeil rechts, um das gewünschte Element auszuwählen.

| <ul> <li>Sponsoren/Partner w, Gemeinde Edit</li> <li>Ansicht hinzufügen vzu Elemente</li> </ul> | 🕀 Bild  | ergalerie      | 🗞 Österreich . | Edit |
|-------------------------------------------------------------------------------------------------|---------|----------------|----------------|------|
| Ansicht hinzufügen vzu Elemente                                                                 | ↔ Sport | nsoren/Partner | w, Gemeinde    | Edit |
|                                                                                                 | Ansich  | nt hinzufügen  | • zu Elemente  |      |

#### **STEP 17**

### Klicken Sie auf "Sponsoren/Partner" hinzufügen.

|               | · ···································· |
|---------------|----------------------------------------|
|               | Textblock hinzufügen                   |
|               | Video hinzufügen                       |
|               | Audio hinzufügen                       |
|               | Bibliotheken.at Widget hinzufügen      |
|               | Bild mit Text hinzufügen               |
|               | Kontaktinformationen hinzufügen        |
|               | Map hinzufügen                         |
|               | Öffnungszeiten hinzufügen              |
|               | Sponsoren/Partner hinzufügen           |
|               | Teaserliste hinzufügen                 |
|               |                                        |
|               |                                        |
|               |                                        |
| <u>Delete</u> |                                        |
|               |                                        |
|               |                                        |
|               |                                        |

Mit den Häkchen können Sie festlegen, ob auch das BVÖ-Logo und das Logo des Bundesministeriums angezeigt werden sollen.

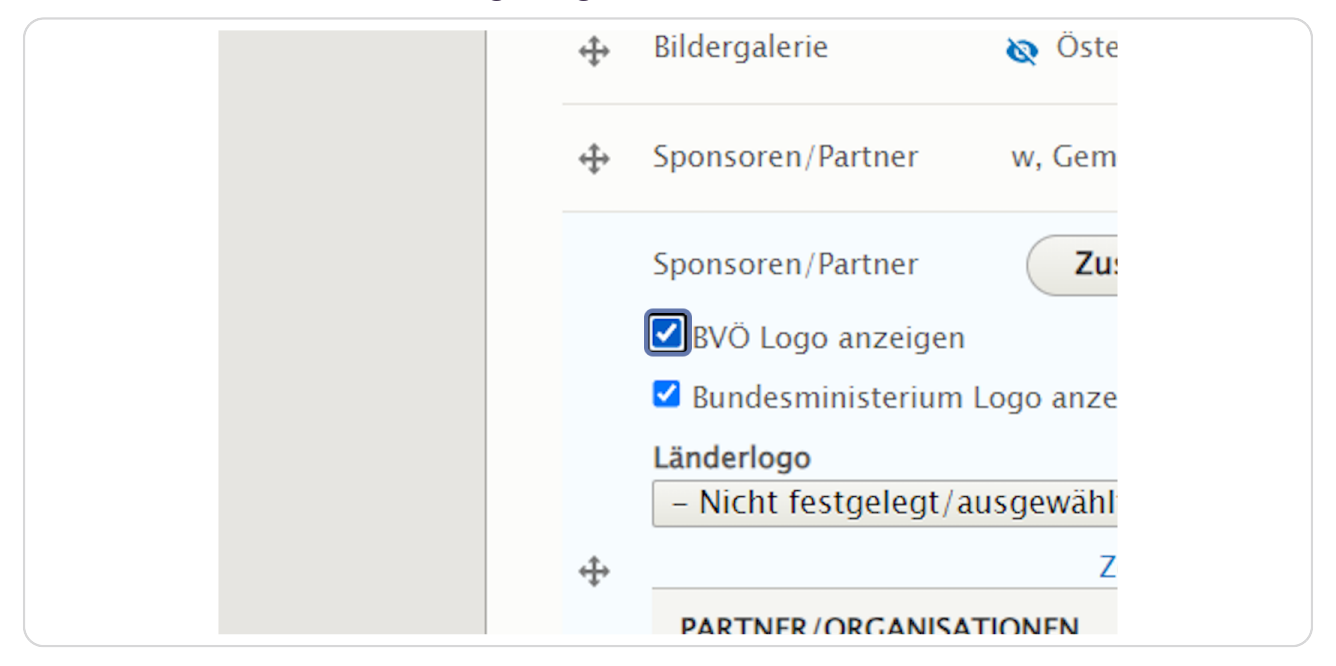

#### **STEP 19**

Über das Feld "Länderlogo" können Sie das entsprechende Logo Ihres Bundeslandes auswählen.

| <b>+</b> | Bildergalerie                      |                          | •      |
|----------|------------------------------------|--------------------------|--------|
| ÷        | Sponsoren/Partner                  | w, Gemeinde Edit         | *<br>* |
|          | Sponsoren/Partner                  | Zusammenklappen          | *      |
|          | ☑ BVÖ Logo anzeigen                |                          |        |
|          | ✓ Bundesministerium L              | ogo anzeigen             |        |
|          | Länderlogo                         |                          |        |
|          | Wien                               | <b>_</b>                 |        |
| ÷        |                                    | Zeilenreihenfolge anzeig | gen    |
|          | PARTNER/ORGANISAT                  | IONEN                    |        |
|          | <b></b>                            |                          | 0      |
|          | Weiteren Eintrag hinzufügen        |                          |        |
|          | and the later of the second second |                          |        |

### Schritt 3: Rubrik "PARTNER/ORGANISATIONEN"

Haben Sie bereits weitere Partner über "Inhalt hinzufügen" und "Partner/Kunden" angelegt, können Sie diese nun unter "PARTNER/ORGANISATIONEN" hinzufügen. Beginnen Sie einfach den Namen des bereits angelegten Partners zu tippen – die entsprechenden Möglichkeiten werden Ihnen angezeigt. Wird hier kein Partner angezeigt, wurde er noch nicht unter "Inhalt hinzufügen" angelegt.

|          | Turner (Dector)                   |
|----------|-----------------------------------|
|          | Sponsoren/Partner Zusammenklappen |
|          | ✓ BVÖ Logo anzeigen               |
|          | Bundesministerium Logo anzeigen   |
|          | Länderlogo                        |
|          | Wien 🔻                            |
| 4        | Zeilenreihenfolge anzeigen        |
|          | PARTNER/ORGANISATIONEN            |
|          |                                   |
|          | Gemeinde                          |
|          |                                   |
|          | Weiteren Fintrag hinzufügen       |
|          | Weiteren Lintrag mitzurügen       |
|          |                                   |
| 4        | Ansicht hinzufügen - zu Elemente  |
|          |                                   |
|          |                                   |
|          |                                   |
| <u>)</u> |                                   |
|          |                                   |

|   | Landerlogo                     |
|---|--------------------------------|
|   | Wien 🔻                         |
| ÷ | Zeilenreihenfolge anzeig       |
|   | PARTNER/ORGANISATIONEN         |
|   | t. Conside                     |
|   | Gemeinde                       |
|   | Gemeinde Anger                 |
|   | Weneren Linnag ninz uragen     |
|   |                                |
| A | sicht hinzufügen - zu Elemente |
|   |                                |
|   |                                |
| د |                                |

# Wählen Sie den gewünschten Partner aus der Liste aus.

### STEP 22

# Klicken Sie dann auf "Speichern".

|                         | <ul><li>Gemeinde Ang</li><li>Weiteren Eintrag</li></ul> |
|-------------------------|---------------------------------------------------------|
|                         | Ansicht hinzufügen                                      |
| Speichern <u>Delete</u> |                                                         |